# **Deploy from Marketplace**

This page provides information on how to deploy MayaData Cloud File Gateway on public clouds available as marketplace solution.

## **GCP** Marketplace

To launch MayaData Cloud File Gateway Windows VM from GCP Marketplace:

- 1. Go to the GCP Marketplace page in the Cloud Console. Go to the GCP Marketplace page
- 2. In the GCP Marketplace search for zettalane solutions

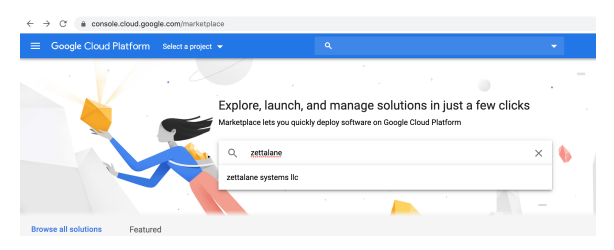

Click on the MayaData Ckoud File Gateway solution

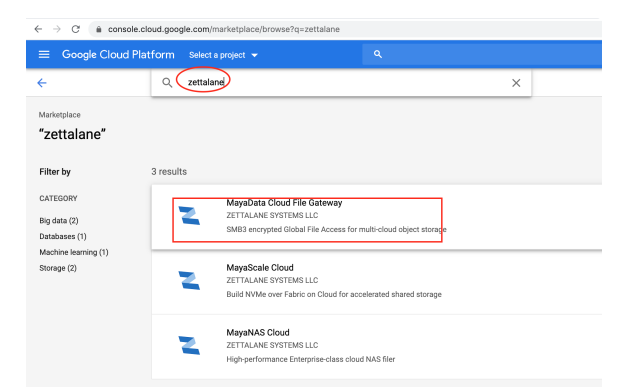

3. Follow the instructions to deploy your solution.

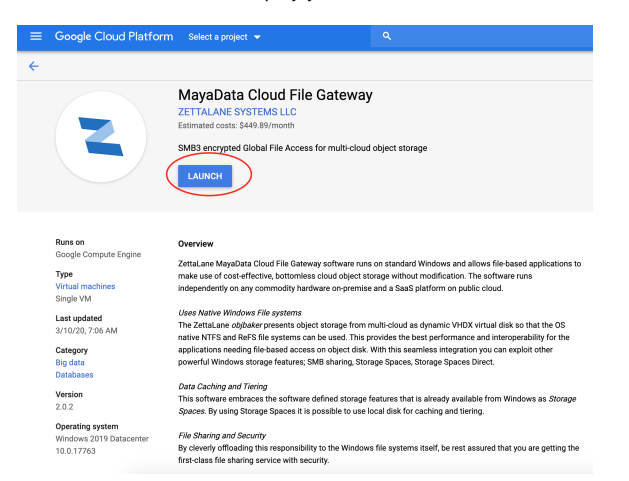

4. Change the VM configuration to meet your requirements

#### On this page:

- GCP Marketplace
- Azure Marketplace
- Amazon AWS Marketplace

| New MayaData Cloud File Gateway deployment reployment name mayadata-cloud-file-gateway-1 tone  us-west1-b Aachine type  2 vCPUs 7.5 GB memory Customize Boot Disk Standard Persistent Disk toot disk type  Standard Persistent Disk toot disk size in GB   Standard Persistent Disk toot disk size in GB   Standard Persistent Disk toot disk size in GB   Standard Persistent Disk Too to tisk size in GB   Standard Persistent Disk toot disk size in GB   Standard Persistent Disk Too to tisk size in GB   Standard Persistent Disk Too tisk size in GB   Standard Persistent Disk Too tisk size in GB   Standard Persistent Disk Too tisk size in GB   Standard Persistent Disk Too tisk size in GB   Standard Persistent Disk Too tisk size in GB   Standard Persistent Disk Too tisk size in GB   Standard Persistent Disk Too tisk size in GB   Standard Persistent Disk Too tisk size in GB   Standard Persistent Disk Too tisk size in GB   Standard Persistent Disk Too tisk size in GB   Standard Persistent Disk Too tisk size in GB   Standard Persistent Disk Too tisk size in GB   Standard Persistent Disk Too tisk size in GB   Standard Persistent Disk size in GB   Standard Persistent Disk size in GB   Standard Persistent Disk size in GB   Standard Persistent Disk size in GB   Standard Persistent Disk size in GB   Standard Persistent Disk size in GB   Standard Persistent Disk size in GB   Standard Persistent Disk size in GB   Standard Persistent Disk size in GB   Standard Persistent Disk size in GB   Standard Persistent Disk size in GB   Standard Persistent Disk size in GB   Standard Persistent Disk size in GB   Standard Persiste                                                                                                    | $\equiv$ Google Cloud Platfor   | m 🗣 crossm         | neta solutions 👻 |
|----------------------------------------------------------------------------------------------------|---------------------------------|--------------------|------------------|
| beployment name mayadata-cloud-file-gateway-1  tone   tone    | New MayaData Cloud              | File Gateway       | deployment       |
| mayadata-cloud-file-gateway-1 tone     us-west1-b    Aachine type                                                                                                    | Deployment name                 |                    |                  |
| tone                                                                                                    | mayadata-cloud-file-gateway-1   |                    |                  |
| us-west1-b   Aachine type   Aachine type   2 vCPUs   7.5 GB memory Customize  Boot disk type   Standard Persistent Disk  Standard Persistent Disk  Active of the disk size in GB   50  Active of the disk size in GB   for the disk size in GB   for the dis    | Zone 🔞                          |                    |                  |
| Aachine type  Aachine type  Customize  Customize Customize  Customize  Customize  Customize  Customize  Customize  Customize  Customize Customize  Customize  Customize  Customize  Customize  Customize  Customize  Customize  Customize  Customize Customize Customize  Customize  Customize  Customize  Customize  Customize  Customize  Customize  Customize  Customize Customize     | us-west1-b                      |                    | •                |
| 2 vCPUs     7.5 GB memory     Customize       Boot Disk     Standard Persistent Disk        Standard Persistent Disk         Standard Persistent Disk <tr< td=""><td>Machine type 📀</td><td></td><td></td></tr<>                                                                                                    | Machine type 📀                  |                    |                  |
| Boot Disk<br>boot disk type  Standard Persistent Disk  Standard Persistent Disk  Koot disk size in GB  Cool  Active of the Gale  Standard Persistent Disk  Active of the Gale  Cool  Cool  Co | 2 vCPUs - 7.5                   | B memory           | Customize        |
| Networking<br>letwork interfaces<br>default default (10.138.0.0/20)   Add network interface<br>You have reached the maximum number of one network interface                                                                                                    | Boot disk size in GB 🕡<br>50    |                    |                  |
| default default (10.138.0.0/20)                                                                                                    | Networking                      |                    |                  |
| default default (10.138.0.0/20)               Add network interface                  Vou have reached the maximum number of one network interface                                                                                                    | Network interfaces              |                    |                  |
| Add network interface     You have reached the maximum number of one network interface                                                                                                    | default default (10.138.0.0/20) |                    | i                |
| You have reached the maximum number of one network interface                                                                                                    |                                 |                    |                  |
|                                                                                                    | You have reached the maximum n  | umber of one netwo | rk interface     |
|                                                                                                    |                                 |                    |                  |
|                                                                                                    |                                 |                    |                  |

5. Wait for the MayaData Windows VM Instance to be launched and initialized successfully and then to

connect to your instance

Deploy

a. Go to the VM Instances page in the Google Cloud Console.

Go to the VM Instances page

- b. Under the Name column, click the name of your virtual machine instance.
- c. Under the Remote Access section, click the Set Windows Password button.
- d. Specify a username, then click Set to generate a new password for this Windows instance. Save the username and password so you can log into the instance.
- e. Connect to your instance using your choice of graphical or command line tools.

#### Azure Marketplace

To launch MayaData Cloud File Gateway on Windows VM from Azure Marketplace:

- 1. Go to the Azure Marketplace page in the web browser. Go to the Azure Marketplace page
- 2. In the Azure Marketplace search for zettalane solutions

| ← → C ③ Not Secure   azuremarketplace.microsoft.com/en-us/ma | ketplace/                                               | <b>6</b> 1                    |
|--------------------------------------------------------------|---------------------------------------------------------|-------------------------------|
| Hicrosoft Azure Marketplace Apps 🗸                           | zettalane                                               | P More ∨                      |
|                                                              | Search all apps for zettalane                           |                               |
| Welcome to Azure Marketplace. Dise                           | Search all consulting services for<br>zettalane         | e you want. Browse all apps > |
|                                                              | Apps Search sug:                                        | announcements                 |
|                                                              | MayaNAS Cloud Enterprise<br>ZettaLane Systems           |                               |
|                                                              | MayaData Cloud File Gateway - 64TB<br>ZettaLane Systems |                               |
|                                                              | MayaScale Cloud Data Platform<br>ZettaLane Systems      | <b>(</b>                      |

Click on the MayaData Cloud File Gateway solution and follow the instructions to deploy this solution.

| Microsoft Azure M                                                                                                    | arketplace Apps V Search Marketplace                                                                                                    |
|----------------------------------------------------------------------------------------------------|----------------------------------------------------------------------------------------------------|
| Products > MayaData C                                                                                                    | loud File Gateway - 64TB                                                                                                    |
|                                                                                                    | MayaData Cloud File Gateway - 64TB<br>ZettaLane Systems<br>*****(0) Write a review<br>Overview Plans + Pricing Reviews                                                                                                    |
| GET IT NOW<br>Pricing information<br>Starting at \$0.06/hour<br>+ Azure infrastructure costs<br>Categories<br>Analytics<br>Media<br>Storage | Cut down storage costs by using multi-cloud object storage as NTFS<br>or ReFS files with SMB sharing<br>ZettaLane MayaData Cloud File Gateway software runs on standard Windows and allows file-<br>based applications to make use of cost-effective, bottomless cloud object storage without<br>modification. The software runs independently on any commodity hardware on-premise and a<br>SaaS platform on public cloud.<br>Uses Native Windows File systems                                                                                                    |
| Support<br>Support<br>Legal<br>License Agreement<br>Privacy Policy                                                                          | The ZettaLane <i>objbaker</i> presents object storage from multi-cloud as dynamic VHDX virtual<br>disk so that the OS native NTFS and ReFS file systems can be used. This provides the best<br>performance and interoperability for the applications needing file-based access on object disk.<br>With this seamless integration you can exploit other powerful Windows storage features; SMB<br>sharing, Storage Spaces, Storage Spaces Direct.<br>Data Caching and Tiering<br>This software embraces the software defined storage features that is already available from<br>Windows as <i>Storage Spaces</i> . By using Storage Spaces it is possible to use local disk for caching |
|                                                                                                    | and tiering.<br>File Sharing and Security                                                                                                    |

3. Verify the information displayed on screen and click Continue to proceed with deployment of this solution.

| Microsoft Azure Mar                                                                                                    | ketplace 4                          | Apps 🗸                                                                                                    | Search Marketplace       |                                                                                                    | <u>م</u> |
|----------------------------------------------------------------------------------------------------|-------------------------------------|----------------------------------------------------------------------------------------------------|--------------------------|----------------------------------------------------------------------------------------------------|----------|
| Products > MayaData Cloud File Gatew<br>MayaData<br>MayaData<br>MayaData<br>MayaData<br>MayaData<br>MayaData<br>MayaData<br>Software plan<br>MayaData<br>Software plan<br>MayaData<br>MayaData<br>Software plan<br>MayaData<br>MayaData<br>Software plan<br>MayaData<br>Software plan<br>MayaData<br>MayaData<br>Software plan<br>MayaData<br>MayaData<br>MayaData<br>Software plan<br>MayaData<br>MayaData<br>MayaData<br>Software plan<br>MayaData<br>MayaData<br>May |                                     | in Azure<br><b>Cloud File Gateway</b> - (<br>ystems<br><b>iateway - 64TB</b><br>0.06/hour<br>can access multi-cloud c<br>aring<br>profile information. We have | 64TB                     | X<br>By elicking "Continue", I grant<br>Microoff permission to share my<br>applied context information with the<br>regarding this product that shared information will be<br>handled in accordance with the provider's<br>torms and privacy functional. |          |
| Categories<br>Analytics<br>Media                                                                                                    | SaaS platfo                         | next time.                                                                                                    | john                     | doe                                                                                                    |          |
| Support<br>Support                                                                                                    | The ZettaLa<br>disk so that         | Work email *                                                                                                    | QA Director              |                                                                                                    |          |
| License Agreement<br>Privacy Policy                                                                                                    | With this se<br>sharing, Sto        | Company                                                                                                    | zettalane                |                                                                                                    |          |
|                                                                                                    | Data Ca<br>This softwa<br>Windows a | Country / region Phone number *                                                                                                    | United States of America | (                                                                                                    | Continue |

- 4. Wait for the MayaData Windows VM Instance to be launched and initialized successfully and then to connect to your instance follow the instructions provided from Connect to Azure VM
  - a. Go to the Azure portal to connect to a VM. Search for and select Virtual machines.
  - b. Select the virtual machine from the list.
  - c. At the beginning of the virtual machine page, select Connect.
  - d. On the Connect to virtual machine page, select RDP, and then select the appropriate IP address and Port number. In most cases, the default IP address and port should be used. Select Download RDP File. If the VM has a just-in-time policy set, you first need to select the Request access button to request access before you can download the RDP file. For more information about the just-in-time policy, see Manage virtual machine access using the just in time policy.
  - e. Open the downloaded RDP file and select Connect when prompted. You will get a warning that the .rdp file is from an unknown publisher. This is expected. In the Remote Desktop Connection window, select Connect to continue.

| 褁 Remo                                                                                      | Semote Desktop Connection ×                                                                                                    |                           |  |  |  |  |
|---------------------------------------------------------------------------------------------|----------------------------------------------------------------------------------------------------|---------------------------|--|--|--|--|
| The publisher of this remote connection can't be identified. Do you want to connect anyway? |                                                                                                    |                           |  |  |  |  |
| This remo<br>this conne                                                                     | This remote connection could harm your local or remote computer. Do not connect unless you know where this connection came from or have used it before. |                           |  |  |  |  |
|                                                                                             | Publisher:                                                                                                    | Unknown publisher         |  |  |  |  |
| <u> </u>                                                                                    | Type:                                                                                                    | Remote Desktop Connection |  |  |  |  |
|                                                                                             | Remote computer:                                                                                                    | 40.118.133.153            |  |  |  |  |
| Don't ask me again for connections to this computer                                         |                                                                                                    |                           |  |  |  |  |
| Show Details Connect Cancel                                                                 |                                                                                                    |                           |  |  |  |  |

f. In the Windows Security window, select More choices and then Use a different account. Enter the credentials for an account on the virtual machine and then select OK.

Local account: This is usually the local account user name and password that you specified when you created the virtual machine. In this case, the domain is the name of the virtual machine and it is entered as *vmnamevusername*.

Domain joined VM: If the VM belongs to a domain, enter the user name in the format *Domain\Username*. The account also needs to either be in the Administrators group or have been granted remote access privileges to the VM.

Domain controller: If the VM is a domain controller, enter the user name and password of a domain administrator account for that domain.

g. Select Yes to verify the identity of the virtual machine and finish logging on.

| Nemote Desktop Connection                                                                                                    | × |  |  |  |  |
|----------------------------------------------------------------------------------------------------|---|--|--|--|--|
| The identity of the remote computer cannot be verified. Do you want to connect anyway?                                        |   |  |  |  |  |
| The remote computer could not be authenticated due to problems with its security<br>certificate. It may be unsafe to proceed. | Ý |  |  |  |  |
| Name in the certificate from the remote computer:<br>MyVM                                                                     |   |  |  |  |  |
| Certificate errors<br>The following errors were encountered while validating the remote<br>computer's certificate:            |   |  |  |  |  |
| The certificate is not from a trusted certifying authority.                                                                   |   |  |  |  |  |
| Do you want to connect despite these certificate errors?                                                                      |   |  |  |  |  |
| Don't ask me again for connections to this computer                                                                           |   |  |  |  |  |
| View certificate Yes No                                                                                                    |   |  |  |  |  |

### Amazon AWS Marketplace

To launch MayaData Cloud File Gateway Windows VM from AWS Marketplace solutions:

1. Go to the Amazon AWS Marketplace portal in the web browser. Go to the AWS Marketplace page 2. In the AWS Marketplace search for zettalane solutions

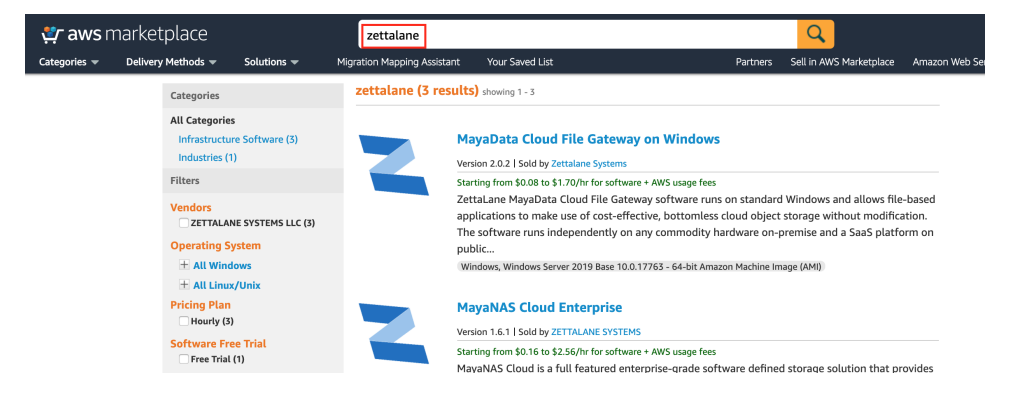

Click on the MayaData Cloud File Gateway solution and follow the instructions to deploy this solution.

| 😍 aws r      | narketplace        |                                                      |                                                                                                    |                                                                 |                                            | Q                                                                                                    |                 |
|--------------|--------------------|------------------------------------------------------|----------------------------------------------------------------------------------------------------|-----------------------------------------------------------------|--------------------------------------------|----------------------------------------------------------------------------------------------------|-----------------|
| Categories 👻 | Delivery Methods 👻 | Solutions 👻                                          | Migration Mapping Assistant                                                                                                    | Your Saved List                                                 | Partners                                   | Sell in AWS Marketplace                                                                                                    | e Amazon Web Se |
|              |                    | Maya<br>By: Zetta<br>Gateway<br>sharing or<br>Window | Data Cloud File G<br>lane Systems ② Latest Ver<br>provides native Windows file s<br>n top of multi-cloud object str<br>s 介介介介 0 AWS rev | ateway on Sision: 2.0.2<br>system (NTFS,ReFS)<br>orage.<br>iews | Windows with global SMB 3.0 encrypted file | Continue to<br>Save to<br>Typical Tot<br>\$0.37'<br>Total pricing per inst<br>hosted on m5.large in<br>Virginia, View Detail | Subscribe       |

3. Verify the information displayed on screen and click Accept to proceed with deployment of this solution.

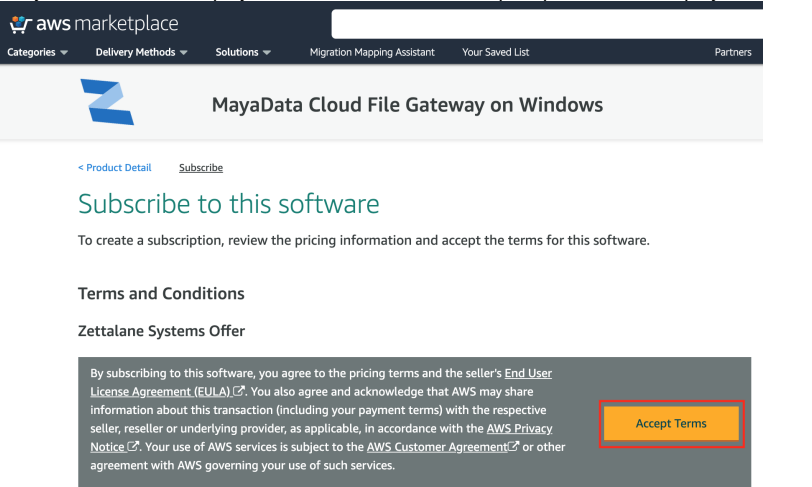

4. Verify the information displayed on screen and click Continue to proceed with deployment of this solution.

| Çategories → | marketplace<br>Delivery Methods 👻                                                                                                    | Solutions 👻 | Migration Mapping Assistant | Your Saved List | Partners S | ell in AWS Marketplace                                                                                                    | Hello, z<br>Amazon Web Services He                                                                        |
|--------------|----------------------------------------------------------------------------------------------------|-------------|-----------------------------|-----------------|------------|----------------------------------------------------------------------------------------------------|----------------------------------------------------------------------------------------------------|
|              | 2                                                                                                    | MayaData    | Cloud File Gate             | way on Windows  |            | Contin                                                                                                    | ue to Launch                                                                                              |
|              | Product Detail Subscribe <u>Configure</u> Configure this software         Choose a fulfillment option below to select how you wish to deploy the software, then enter the information required to configure the deployment.         Fulfillment Option         64-bit (x86) Amazon Machine Image (AMI) |             |                             |                 | tion       | Pricing informa<br>This is an estimate of<br>and infrastructure oc<br>onfiguration. Your a<br>each statement peric<br>this estimate.<br>Software Pricin<br>File Gateway on<br>Windows<br>running on | tion<br>typical software<br>sts based on your<br>tual charges for<br>d may differ from<br>g<br>\$0.188/hr |
|              | Software Version                                                                                                    | ) \$        |                             |                 |            | Infrastructure P<br>EC2:<br>Monthly Estimate:                                                                                                    | r <b>icing</b><br>1 * m5.large<br>\$135.00/month                                                          |
|              | Region<br>US East (N. Virginia                                                                                                    | ) \$        | Ami Id: ami-02d2            | 1fd350e4099e2   |            |                                                                                                    |                                                                                                    |

5. Wait for the MayaData Windows VM Instance to be launched and initialized successfully and then to connect to your instance follow the instructions provided from Connecting to Windows Instance

#### **Related pages**

Configuring Cloud Storage